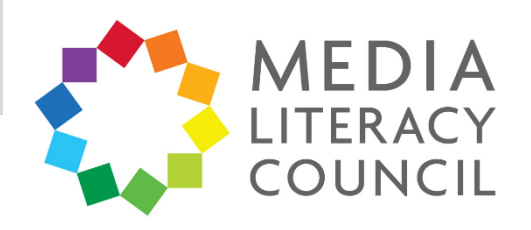

# A Guide To Parental Controls For **Twitter**

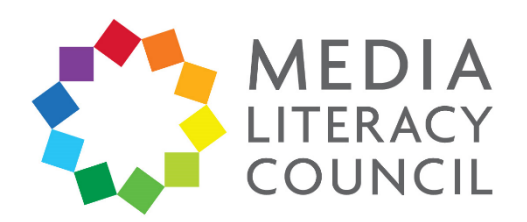

Twitter is a social media platform where people share messages called tweets, which are restricted to 280 characters – originally, 140 characters. Twitter is well-known for being a popular news source for people as well.

## What types of content can I restrict?

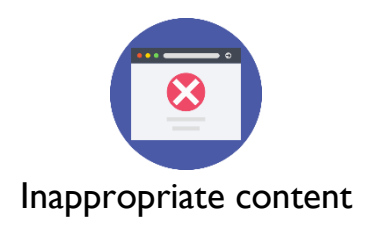

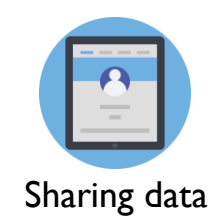

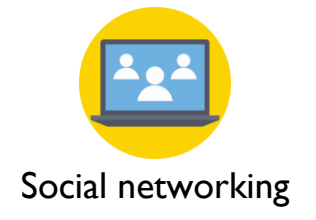

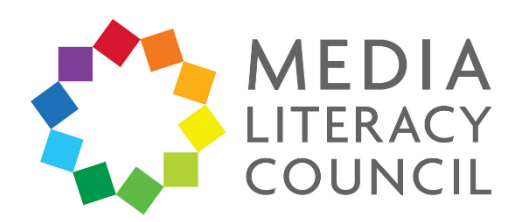

Twitter's privacy settings are easy to navigate. The settings let you control who can contact them, what data they share, and also allows you to report content that is inappropriate or abusive.

## What do I do?

1. Open Twitter and click the profile icon on the top left corner. Then, click **Settings and privacy**.

|                | 🖻 🔮 💐 🛸 all 46% 🛢 16:14                                                                                                    |                                             |
|----------------|----------------------------------------------------------------------------------------------------|---------------------------------------------|
| MEDIA<br>SCHWA | Home                                                                                                    | MEDIA<br>Venece                             |
| TOAD           | Edmund Tay @edunloaded · 14m<br>We always love Kids Fest and the<br>family's favourite Festival is back!                                                                                            | MediaLiteracyCouncil  @MLCSingapore         |
|                | If u want to expose your kids to theatre<br>and the arts, these are the best<br>productions for their age group.                                                                                    | <b>306</b> Following <b>1,749</b> Followers |
|                | Young instagram.com/p/<br>Bnnlh9UhTvY/                                                                                                    | <ul> <li>Profile</li> <li>Lists</li> </ul>  |
|                | ♀     ℃     ♥       Sue Atkins liked                                                                                                    | Bookmarks                                   |
|                | Amelia Wright @mrsameliawrig · 1d<br>After 8 challenging years of IVF, we are<br>thrilled to announce that on our last roll<br>of the dice, we got lucky and are<br>expecting a baby girl. Woo bool | G Moments                                   |
|                | @Matthew_Wright<br>♀ 794 ℃ 261 ♡ 13.4K ≪                                                                                                    | Twitter Ads                                 |
| ti<br>P        | Alfred Siew retweeted<br>Wim Van Daele @Wim_Van_Da · 1d ~<br>Cheaper & more energy-efficient second                                                                                                 | Settings and privacy                        |
| -              | glasses that detect eye movement<br>apps ranging from VR to early de<br>of neurological disorders   bit.ly/                                                                                         | Help Centre                                 |
| 1              |                                                                                                    |                                             |
|                |                                                                                                    | • +                                         |

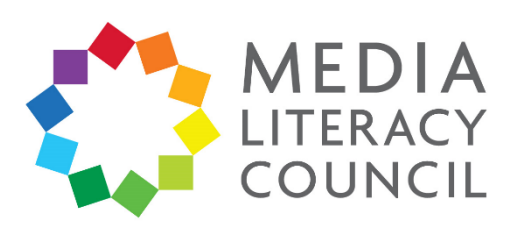

2. Under Settings and privacy, click **Privacy and** safety.

|  | 1 | اال 🚓 | 46% |  | 16:14 |
|--|---|-------|-----|--|-------|
|--|---|-------|-----|--|-------|

| <ul> <li>Settings and</li> </ul> | d privacy |
|----------------------------------|-----------|
|----------------------------------|-----------|

@MLCSingapore

|                                                                                                    | Account                  |
|----------------------------------------------------------------------------------------------------|--------------------------|
|                                                                                                    | Privacy and safety       |
|                                                                                                    | Notifications            |
|                                                                                                    | Content preferences      |
|                                                                                                    | General                  |
| े ♥ ¥ िल्ला 46% ∎ 16:15<br>Privacy and safety                                                           | Display and sound        |
| @MLCSingapore  Tweets                                                                                   | Data usage               |
|                                                                                                    | Data usage Accessibility |
| Only current followers and people you approve in the future will be able to see your Tweets. Learn more | Proxy                    |
| Photo tagging<br>Anyone can tag you                                                                     | About Twitter            |
| Direct Messages                                                                                         | •                        |

**Direct Messages** 

| Live | vid | eo |
|------|-----|----|
|      |     |    |

Connect to Periscope

3. Make sure the box is checked and blue next to **Protect your Tweets**, so that only people who follow your child on Twitter can see their posts.

If selected, you can go live and comment on Periscope broadcasts, and people will be able to see when you're watching. If this setting is off, people won't be able to see you're watching, and you won't be able to comment or broadcast live. Learn more

 $\checkmark$ 

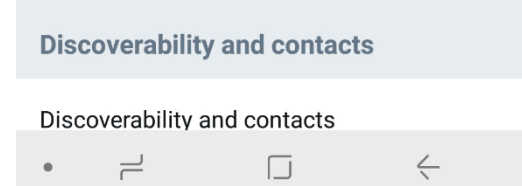

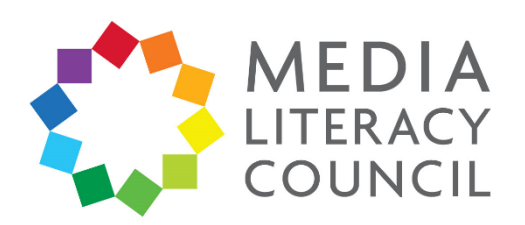

🖻 🗣 💐 🖘 📶 46% 🛢 16:15 4. Next, under Protect your Tweets, click Privacy and safety ← @MLCSingapore Photo tagging. **Tweets** Protect your Tweets Only current followers and people you approve in the future will be able to see your Tweets. Learn more Photo tagging Anyone can tag you **Direct Messages Direct Messages** 16:15 🖬 🖇 🖓 الد Live video **Privacy and safety**  $\leftarrow$ @MLCSingapore Connect to Periscope If selected, you can go live and comment on Tweets Periscope broadcasts, and people will be able to see when you're watching. If this setting is off, people won't be able to see you're watching, and you won't Protect your Tweets be able to comment or broadcast live. Learn more Only current followers and people you approve in the future will be able to see your Tweets. Learn more **Discoverability and contacts** Anyone can tag you Discoverability and contacts Only people you follow can tag you  $\leftarrow$  $\exists$  $\Box$ Off Direct wiessages

Live video

Connect to Periscope

If selected, you can go live and comment on Periscope broadcasts, and people will be able to see when you're watching. If this setting is off, people won't be able to see you're watching, and you won't be able to comment or broadcast live. Learn more

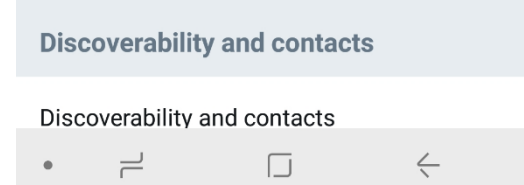

5. You can select you can tag your child in photos. Select **Only people you follow can tag you** so that your child's friends can tag them in photos, or turn the feature **Off** entirely, so that your child cannot be tagged in any photos.

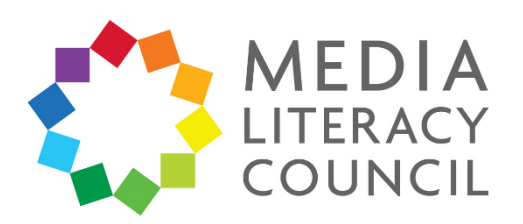

|                                                                                                    | 🖻 🗣 👬 🙃 Ili 46% 🛢 16:15                                                                                                    |
|----------------------------------------------------------------------------------------------------|----------------------------------------------------------------------------------------------------|
| <ol> <li>Next, under Photo Tagging, click <b>Direct</b><br/>Messages.</li> </ol>                                                               | Privacy and safety<br>@MLCSingapore                                                                                                    |
|                                                                                                    | Tweets                                                                                                    |
|                                                                                                    | Protect your Tweets<br>Only current followers and people you approve in the future will be able to see your Tweets. Learn more                                                      |
|                                                                                                    | Photo tagging<br>Anyone can tag you                                                                                                    |
|                                                                                                    | Direct Messages                                                                                                    |
|                                                                                                    | Direct Messages                                                                                                    |
| 16:15 💽 🔍 👯 🗟 اار                                                                                                    |                                                                                                    |
| Direct Messages     MI CSingapore                                                                                                    |                                                                                                    |
| Direct Messages                                                                                                    | Connect to Periscope<br>If selected, you can go live and comment on<br>Periscope broadcasts, and people will be able to see<br>when you're watching. If this setting is off, people |
| Receive message requests       You will be able to receive Direct Messages                                                                     | won't be able to see you're watching, and you won't be able to comment or broadcast live. Learn more                                                                                |
| from any Twitter user even if you do not follow<br>them. Learn more                                                                            | Discoverability and contacts                                                                                                    |
| Show read receipts                                                                                                    | Discoverability and contacts                                                                                                    |
| conversation will know when you've seen it. If you<br>turn off this setting, you won't be able to see read<br>receipts from others. Learn more | •                                                                                                    |

7. Make sure that the box next to **Receive message requests** is not checked so that strangers cannot contact your child on Twitter.

You can also turn off **Show read receipts** so that people will not know if your child has read messages that were sent to them.

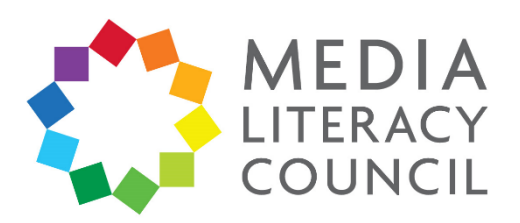

8. Next, under Direct Messages, make sure that the box next to **Connect to Periscope** is not checked so that your child cannot make live videos.

#### 🖻 🍳 💐 🖘 III 46% 🛢 16:15

Privacy and safety

@MLCSingapore

#### Tweets

←

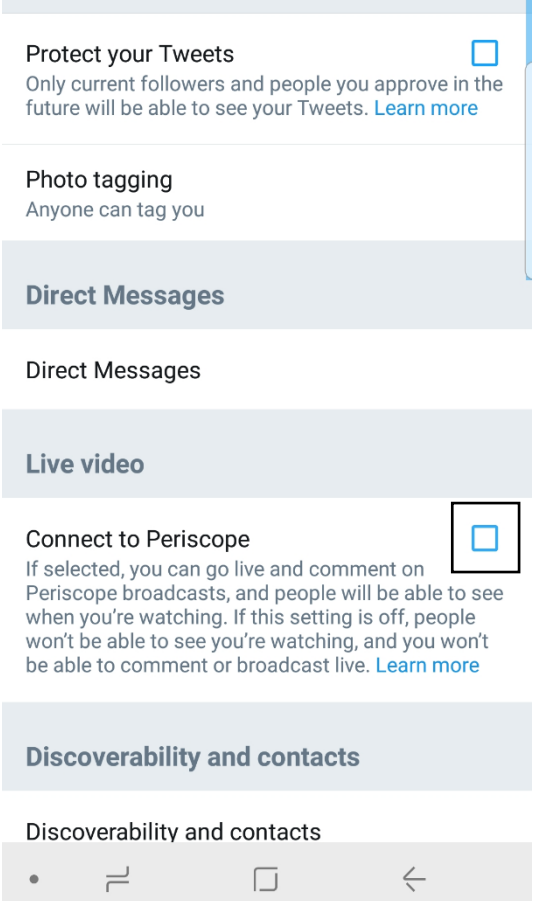

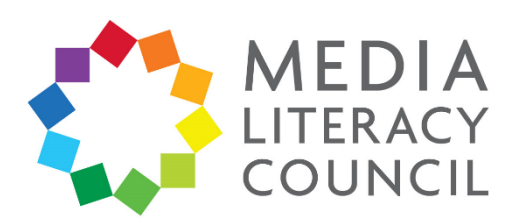

| 9. For the next section, click Discove                                                                                          | erability                                                           |                                                              |                                                                                                    | 🖻 🔍 🔌 🖲                                                                                                   | िया। 46% 🛢 16:16                                                                     |
|----------------------------------------------------------------------------------------------------|---------------------------------------------------------------------|--------------------------------------------------------------|----------------------------------------------------------------------------------------------------|----------------------------------------------------------------------------------------------------|--------------------------------------------------------------------------------------|
| and contacts.                                                                                                    |                                                                     | ←                                                            | Privacy a<br>@MLCSing                                                                                          | apore                                                                                                    |                                                                                      |
|                                                                                                    |                                                                     | Live                                                         | video                                                                                                    |                                                                                                    |                                                                                      |
|                                                                                                    |                                                                     | Conne<br>If selec<br>Perisco<br>when y<br>won't b<br>be able | ect to Perisco<br>eted, you can go<br>ope broadcasts<br>rou're watching<br>be able to see yo<br>a to comment o | <b>pe</b><br>b live and comr<br>s, and people w<br>. If this setting<br>ou're watching<br>r broadcast liv | ment on<br>rill be able to see<br>is off, people<br>, and you won't<br>e. Learn more |
|                                                                                                    |                                                                     | Disco                                                        | overability a                                                                                                  | nd contacts                                                                                               | 5                                                                                    |
|                                                                                                    |                                                                     | Disco                                                        | verability and                                                                                                 | contacts                                                                                                  |                                                                                      |
| <ul> <li>Discoverability and contacts</li> </ul>                                                                                |                                                                     | <mark>Learn r</mark><br>you wit                              | nore about how<br>h people.                                                                                    | v this data is us                                                                                         | sed to connect                                                                       |
| Discoverability                                                                                                    |                                                                     | Safet                                                        | у                                                                                                    |                                                                                                    |                                                                                      |
| Let others find you by your email address<br>People who have your email address will be able to<br>connect with you on Twitter. |                                                                     | Displa<br>sensit                                             | ay media that<br>ive content                                                                                   | may contain                                                                                               |                                                                                      |
| Let others find you using your phone number                                                                                     |                                                                     | Mark I<br>mater                                              | media you Tw<br>ial that may b                                                                                 | veet as conta<br>be sensitive                                                                             | iining                                                                               |
| Contacts                                                                                                    |                                                                     | Blocke<br>•                                                  | ed accounts                                                                                                    |                                                                                                    | <                                                                                    |
| Sync address book contacts                                                                                                    | 10.<br>to <b>Let ot</b><br>and <b>Let o</b><br>number<br>your child | In this<br><b>hers f</b><br>others<br>so that<br>i's acco    | section, un<br><b>ind you b</b><br><b>find you</b><br>t people wo<br>bunt with t                               | ncheck the<br><b>y your er</b><br><b>using you</b><br>ill not be a<br>heir email                          | boxes next<br><b>nail address</b><br>I <b>r phone</b><br>Ible to find<br>or number.  |

**Remove all contacts** 

Remove any contacts you've previously uploaded and turn off syncing with Twitter on all devices. Please be aware that this takes a little time.

ć  $\exists$  $\Box$ •

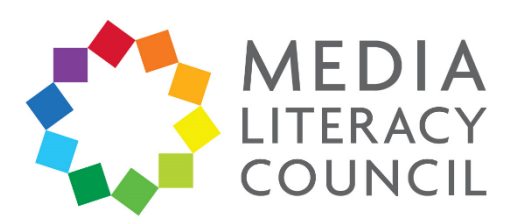

II. Go to the next section on **Safety**.

Make sure that the box next to **Display** media that may contain sensitive content is unchecked. This prevents your child from accidentally seeing content that is marked as sensitive.

Then, click **Muted words**.

**\*** 

🖻 🛛 💐 🛼 📶 40% 🗎 17:19

### Muted words

When you mute words, you won't see them in your notifications or timeline. Learn more

| 🖻 ♀ 💐 🗟 ul 45% 🛢 16:16                                             |
|--------------------------------------------------------------------|
| Privacy and safety<br>@MLCSingapore                                |
| Discoverability and contacts                                       |
| Discoverability and contacts                                       |
| Learn more about how this data is used to connect you with people. |
| Safety                                                             |
| Display media that may contain sensitive content                   |
| Mark media you Tweet as containing anterial that may be sensitive  |
| Blocked accounts                                                   |
| Muted accounts                                                     |
| Muted words                                                        |
| Location                                                           |
| •                                                                  |

12. If there are words, phrases, or persons that you do not want your child to see on Twitter, you can enter them here. Click the **Add** icon on the bottom right corner.

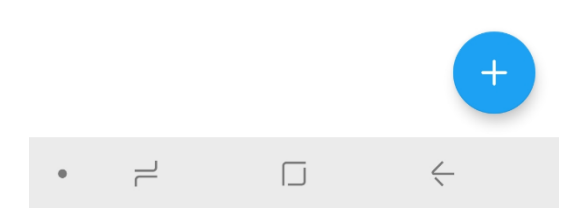

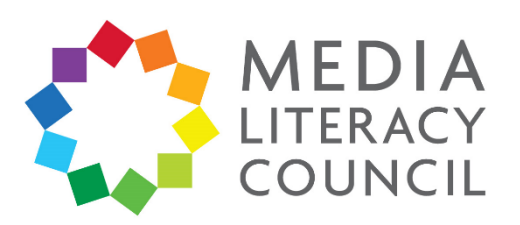

13. Type in the word you want to mute. You have the option of muting this word on your child's Home timeline and Notifications, but they can still be seen through search.

Muted words are not case sensitive, and apply to the word and hashtag. Both **mean** and **MeAN** are muted, and so is **#mean**.

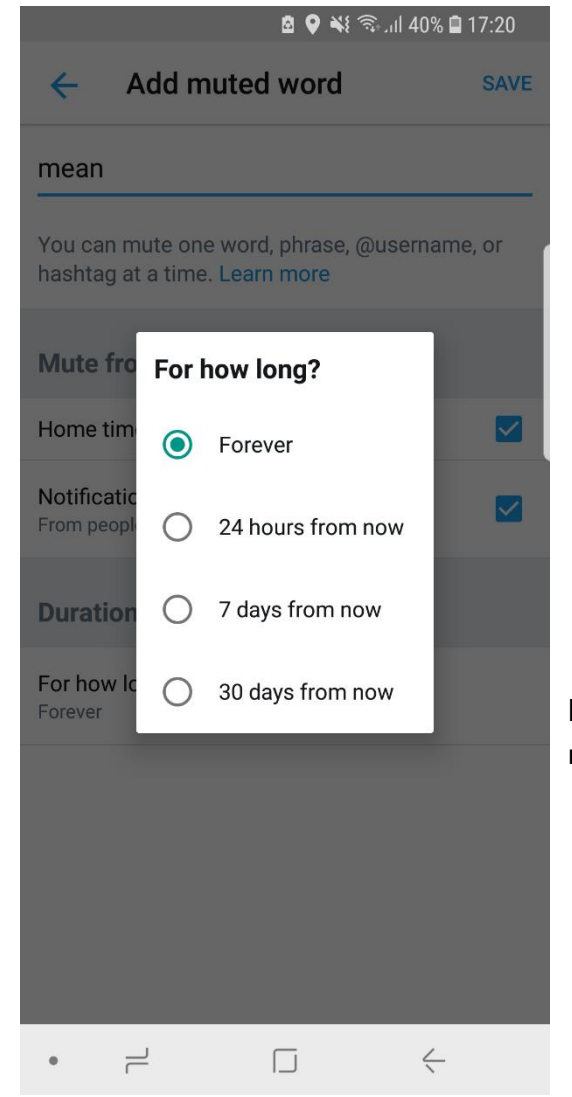

|                                                   | 🗴 🖗 🕷 📚 📶                 | 40% 🗎 17:20 |
|---------------------------------------------------|---------------------------|-------------|
| Add muted                                         | l word                    | SAVE        |
| mean                                              |                           |             |
| You can mute one word<br>hashtag at a time. Learn | l, phrase, @use<br>n more | rname, or   |
| Mute from                                         |                           |             |
| Home timeline                                     |                           |             |
| Notifications<br>From people you don't follo      | )W                        |             |
| Duration                                          |                           |             |
| For how long?<br>Forever                          |                           |             |
|                                                   |                           |             |
|                                                   |                           |             |
|                                                   |                           |             |
|                                                   |                           |             |
|                                                   |                           |             |

14. You have the option of selecting how long you want the word, phrase, or account to be muted. The default time is **Forever**.

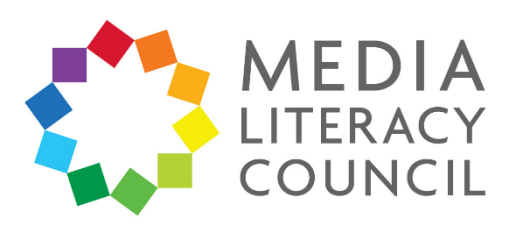

15. You can also report a tweet if you find it offensive or spam. Click on the tweet. Then, click the downward pointing arrow on the top right, next to the name of the poster.

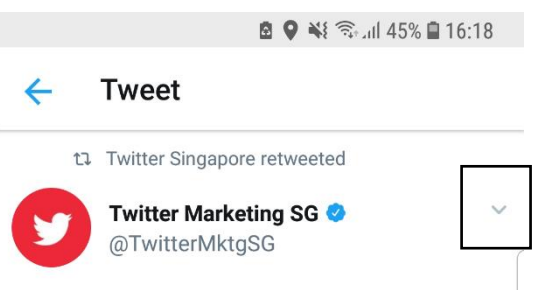

"We think of Twitter as an interest network, not a social network. We help you find out what's happening in the world and video is a great way of serving that content live and in real time" @mooreryan #TwitterFronts

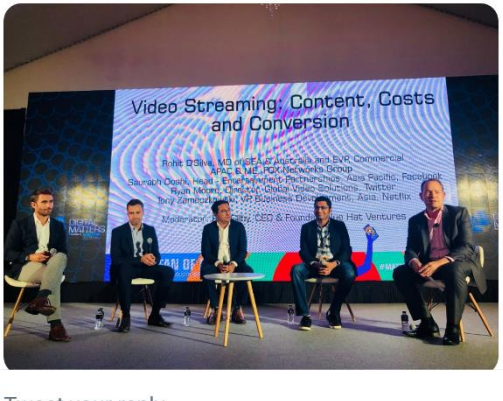

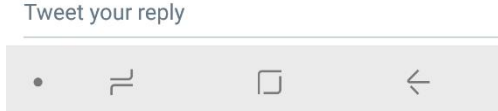

I6. In the pop-up box that appears, click**Report Tweet**.

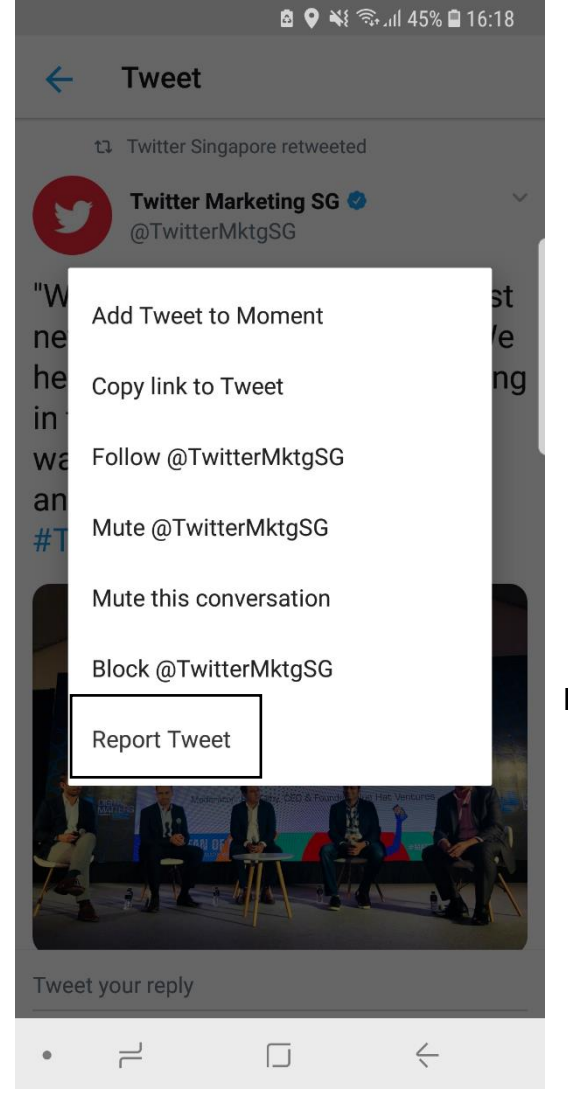

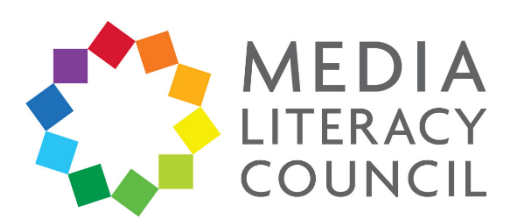

 You can also mute, block, or report an account. Go to the account. Click the three dotted button on the top right corner.

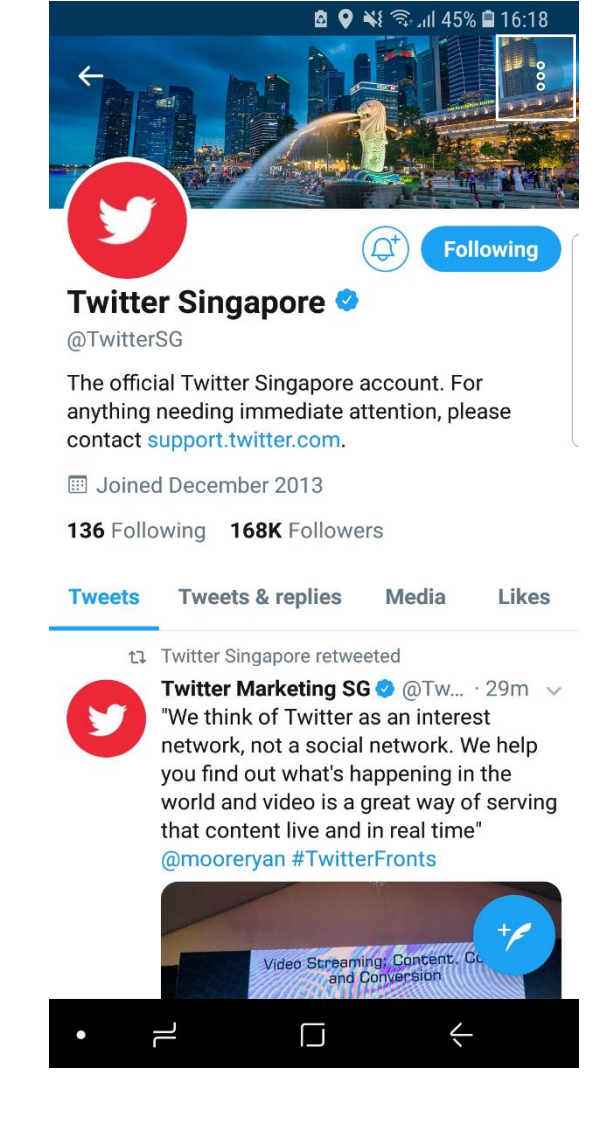

🖻 ♀ 🐳 🖘 ...Il 45% 🛢 16:18 Share Turn off Retweets Add to list View Lists **Twitter Singap** @TwitterSG **View Moments** The official Twitter Sin anything needing imm Mute contact support.twitte III Joined December 2 Block 136 Following 168K Report Tweets **Tweets & replies** weula LIKES ta Twitter Singapore retweeted

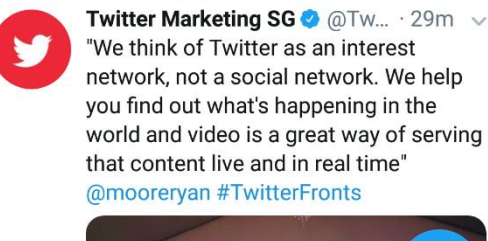

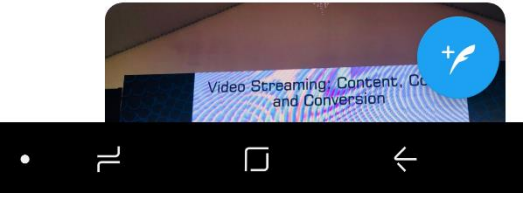

18. In the options that appear, click **Mute, Block**, or **Report**.

**Mute** would stop Tweets that mention the user from appearing on the timeline or notifications.

**Block** would stop any Tweets from the account from appearing.

**Report** would allow you to make a report with Twitter directly about inappropriate or abusive content posted by the account.

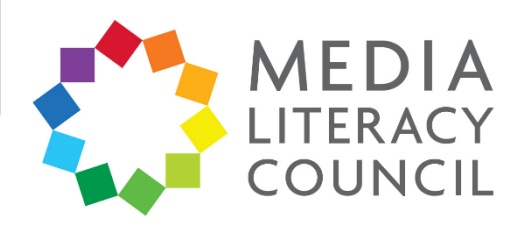